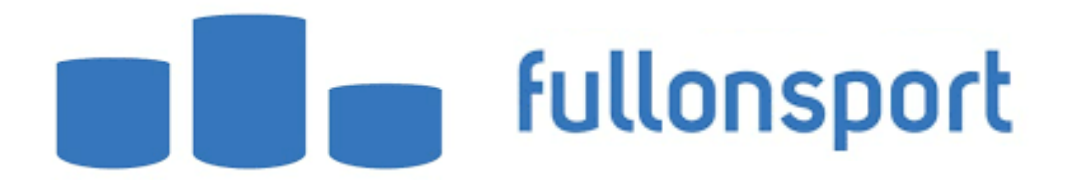

## How to View Your Purchase Order ID

- 1. Log into your <u>www.fullonsport.com</u> account using your email address and password.
- 2. Once logged in, click on your username and select my entries.

| ■∎∎ fullonsport                                               | Q EVENTS RESULTS CLUBS ADMIN-                    | CHLOE MACLEOD +                  |
|---------------------------------------------------------------|--------------------------------------------------|----------------------------------|
|                                                               |                                                  | MY ACCOUNT SUMMARY               |
|                                                               |                                                  | MY PUBLIC PROFILE                |
|                                                               | fullonsport                                      | MY NOTIFICATIONS                 |
| manage your events                                            |                                                  |                                  |
| Managing entries, taking payments and staying up to date with |                                                  | MY PAYMENT                       |
| organising a small local running event or a large city based  |                                                  | EDIT IMAGES                      |
| marathon, we have the team and tools to help you.             |                                                  | EDIT PROFILE                     |
| CREATE YOUR EVENT                                             |                                                  | CHANGE PASSWORD                  |
|                                                               |                                                  | LOGOUT                           |
|                                                               |                                                  | X YEOVIL AND SHERBORNE HOCKEY CL |
|                                                               |                                                  |                                  |
| MANAGE FIND FIN<br>EVENTS RESU                                | ID MANAGE JOIN A START A<br>LTS CLUB CLUB SEARCH |                                  |

- 3. From here there will be the full list of your entries with the purchase order ID number next to the event.
- 4. If you have misplaced a confirmation or failed to receive one, you can right click on your mouse and select print or write down your invoice ID for registration to retrieve your conformation from the organiser.